How to Make and Manage a Vehicle Inspection Booking

LM67 YTP

#### How to Make and Manage a Vehicle Inspection Booking

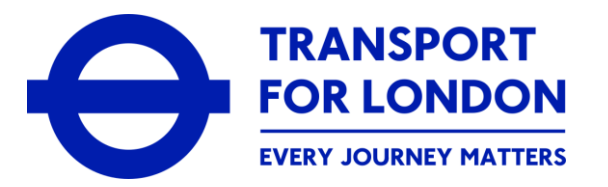

This guidance will provide you with the information you will need to be able to make, and also then manage, a vehicle inspection booking from within your online customer account on the Taxi and Private Hire Portal.

The steps shown within this guidance will take you through all the details that will be needed to successfully allow you to:

- Make a booking for your vehicle inspection(s)
- Manage any existing booking(s) for your vehicle inspection(s). This would be to allow you to re-schedule or cancel your existing booking(s)
- View the outcome/result of any vehicle inspection(s) you have had completed

#### How to Make and Manage a Vehicle Inspection Booking

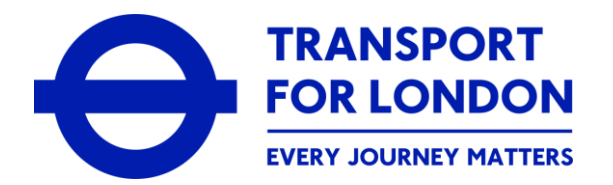

When referring to a vehicle inspection within this guidance, this is either of the following:

- An inspection as part of an application for a new vehicle licence or to renew an existing licence
- An inspection as part of a request for a modification and/or an exemption
- An inspection as part of a request for any replacement of licence materials (e.g. the licence plates or discs)
- An inspection following any request to present your vehicle following any TfL on-street compliance activities

With the exception of an inspection following any TfL on-street compliance activities, you will need to have submitted the relevant request to TfL in order for you to then make a booking for the required inspection

In order to book, or manage, any inspection, you will need to ensure that you have considered your availability to attend the location of an inspection centre and the date and time for the required inspection

# How to Make and Manage a Vehicle Inspection Booking

 TRANSPORT

 FOR LONDON

 EVERY JOURNEY MATTERS

Please do therefore check that you meet the following criteria to be able to make and/or manage your vehicle inspection booking(s) via your online customer account:

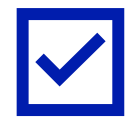

You have either submitted an application for a London taxi or private hire vehicle (PHV) or you are the holder of an existing London taxi or PHV Licence

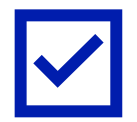

Where applicable, you have submitted the relevant request to TfL for an exemption, modification or replacement relating to your existing London taxi or PHV Licence

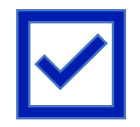

You have an 'active' and valid online customer account on the Taxi and Private Hire Portal

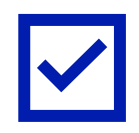

You are required to undergo a relevant inspection in support of your application or licence

You will then need to log-in to your online customer account to start the process of making, or managing, your vehicle inspection bookings

How to Make a Vehicle Inspection Booking

LM67 YTP

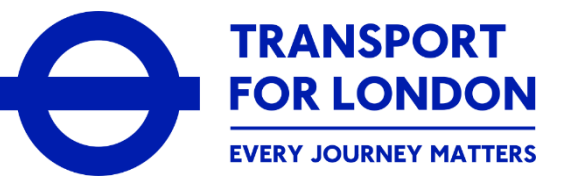

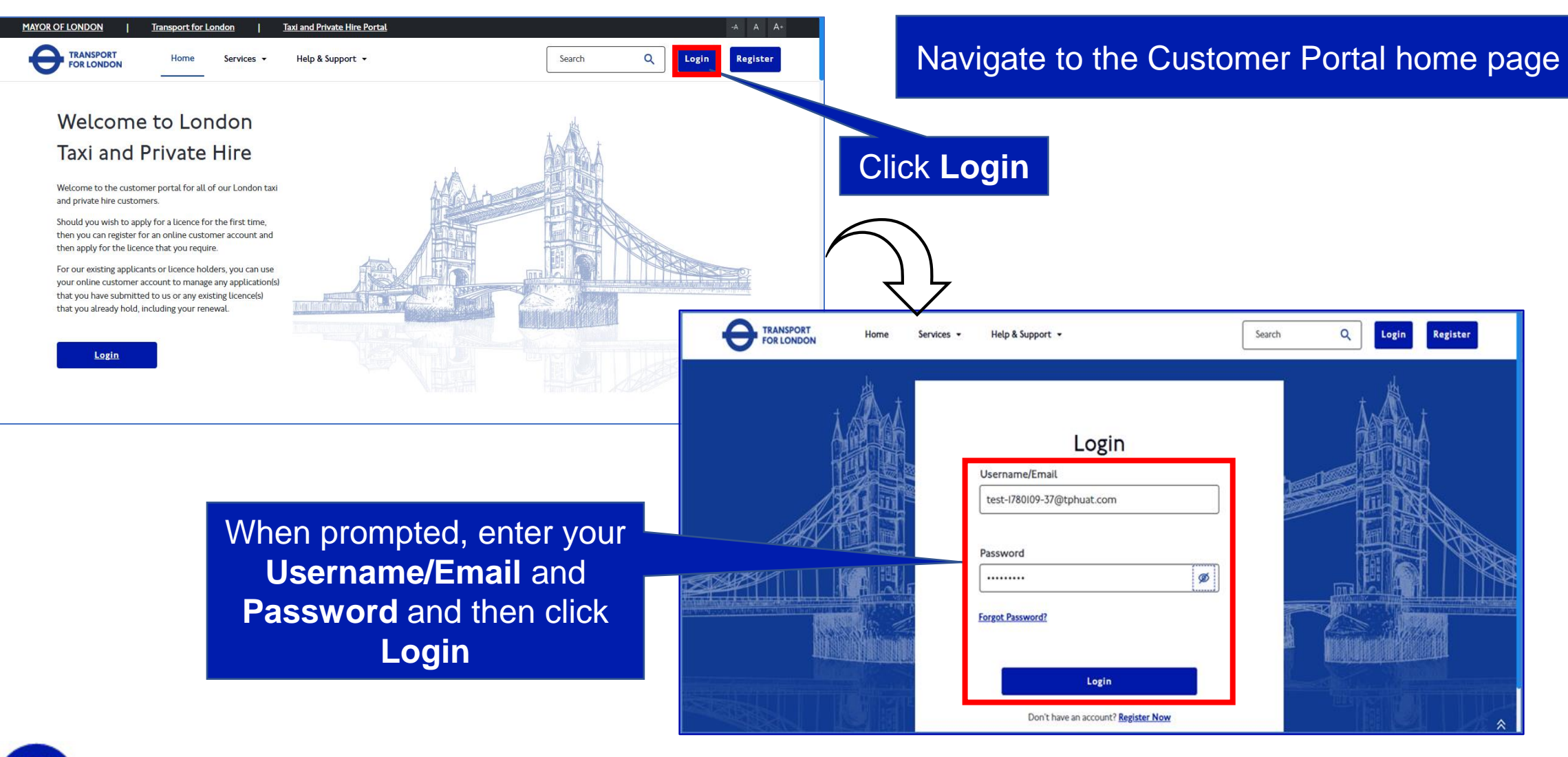

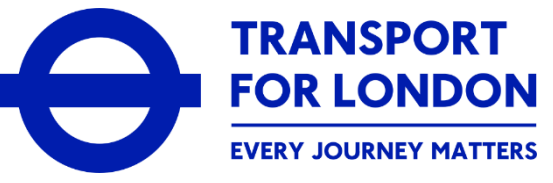

| MAYOR OF LONDON      | Taxi and Private Hire                               | Licence Portal                                      |                                                                       |             |                  | <u>Screen Reader</u> <u>TFL Portal</u> -A A A+ |                             |                                                                                              |  |  |  |
|----------------------|-----------------------------------------------------|-----------------------------------------------------|-----------------------------------------------------------------------|-------------|------------------|------------------------------------------------|-----------------------------|----------------------------------------------------------------------------------------------|--|--|--|
| FOR LONDON           |                                                     |                                                     |                                                                       |             |                  | When you<br>the onl                            | i log-in t<br>ine porta     | o your online customer accoun<br>al, your <b>Dashboard</b> is displaye                       |  |  |  |
| Dashboard            | Overview                                            | Driver                                              | Licence                                                               |             |                  |                                                |                             |                                                                                              |  |  |  |
| Services             | Welcome to your o                                   | nline customer acc                                  | ount with Taxi and Private                                            | Hire (TP    | H).              |                                                |                             |                                                                                              |  |  |  |
| ack Your Application | On this page, you will se<br>Application Updates or | ee an overview of any/al<br>Pending Transactions se | ll application(s) for a licence that y<br>action to see more details. | you have s  | ubmitted to u    | is, any licences you already                   | hold or any outstanding p   | payments you need to make. Select <u>View all</u> in the                                     |  |  |  |
| lanage My Bookings   | You will also see a separ                           | rate, specific tab for eac                          | h type of licence that you have a                                     | oplied for, | e.g. Driver Lico | ence, Vehicle Licence, Opera                   | ator Licence.               |                                                                                              |  |  |  |
| ayments              | Note: Select 'Services' ir                          | the lefthand menu for                               | more options in respect to the a                                      | vailable se | rvices we offe   | er within your account, inclu                  | uding applying for a licent | ce.                                                                                          |  |  |  |
| rrespondence         | Application Upda                                    | ites                                                |                                                                       |             |                  |                                                | View all                    | Overview Guidance                                                                            |  |  |  |
|                      | Reference<br>Number                                 | Reference Type                                      | Request Name                                                          | VRM         | Initiated<br>on  | Status                                         | Action                      | Application Updates: Shows you the details<br>and current status of any application(s) for a |  |  |  |
|                      | PP50080564                                          | Driver                                              | PHV Driver Licence - New                                              |             | 20/12/2024       | Driver Assessments                             | More 🗸                      | licence you have submitted to us<br>My Licences: Shows you the details of any                |  |  |  |
|                      |                                                     | Application/Licence                                 | Application (online)                                                  |             |                  | in Progress                                    |                             | licence(s) that have been granted to you,<br>including any current licence held. Select      |  |  |  |
|                      |                                                     |                                                     |                                                                       |             |                  |                                                |                             | 'Manage' to view the options that are available<br>for each licence                          |  |  |  |
|                      |                                                     |                                                     |                                                                       |             |                  |                                                |                             | Pending Transactions: Shows you the details                                                  |  |  |  |
|                      |                                                     |                                                     | © Copyright                                                           | 2021. Al    | l rights rese    | erved by Transport fo                          | r London                    |                                                                                              |  |  |  |
|                      | Click on                                            | the Ma                                              | nage My                                                               |             |                  |                                                |                             |                                                                                              |  |  |  |
|                      | Roo                                                 | kings                                               | ntion                                                                 |             |                  |                                                |                             |                                                                                              |  |  |  |
|                      | B00                                                 | kings c                                             |                                                                       |             |                  |                                                |                             |                                                                                              |  |  |  |

# How to Make a Vehicle Inspection Booking

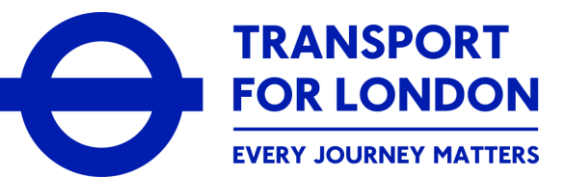

| MAYOR OF LONDON                    | Taxi and Private Hire Licence Portal                                                          |                                                                                             | Screen Reader TFL Portal              | The Menero My Deelsinge |
|------------------------------------|-----------------------------------------------------------------------------------------------|---------------------------------------------------------------------------------------------|---------------------------------------|-------------------------|
| FOR LONDON                         |                                                                                               |                                                                                             | Search Q                              | page is displayed       |
| Dashboard                          | On this page, you will be able to make a booking wh cancel any existing booking already made. | nen you are required to do so, e.g. for a vehicle inspection or                             | relevant driver assessment. You o     | can also change or      |
| Services<br>Track Your Application | Schedule Booking ^                                                                            | Guidance Note                                                                               |                                       |                         |
| Manage My Bookings                 | Thursday<br>24 October, 2024                                                                  | To book a new driver assessment, please select Nev<br>booking, please see below.            | v Appointment. To view detai          | ils of an existing      |
| Payments                           | OCT 2024 🗸 🖌                                                                                  |                                                                                             |                                       |                         |
| Correspondence                     | OCT                                                                                           | Search Q                                                                                    | +No                                   | Click +New Appointment  |
|                                    | 6 7 8 9 10 11 12 Bo                                                                           | oking Reference VRM Booking Type                                                            | Date & Time Centre M                  |                         |
|                                    | 20 21 22 23 24 25 26 SC<br>27 28 29 30 31                                                     | B200000193956 MH89OLP Vehicle Inspection                                                    | 23/10/24  <br>21:56 Ilford Insp       | More V k                |
|                                    | sc                                                                                            | B200000193952 MH99OLP Vehicle Inspection                                                    | 23/10/24   Ilford Insp<br>21:56       | More 🗸 k                |
|                                    | sc                                                                                            | B200000193950 MH98OLP Inspection                                                            | 23/10/24  <br>21:56 Ilford Insp       | More v k                |
|                                    | sc                                                                                            | B200000193949 MH97OLP Vehicle<br>© Copyright 2021. All rights reserved by Transport for Lon | 23/10/24  <br>2007 Ilford Insp<br>don | More V k                |

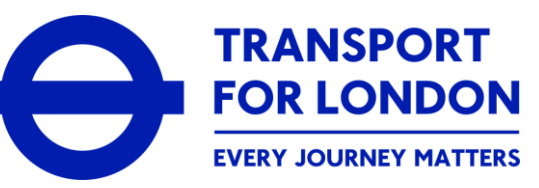

MAYOR OF LONDON Taxi and Private Hire Licence Porta **TFL Portal** Screen Reade The Schedule New Appointment θ TRANSPORT FOR LONDON ₽ Search Q NW page is displayed Dashboard Schedule New Appointment Services Fill in General information 2 Type of Inspection 3 Choose Date & Time Track Your Application Manage My Bookings Vehicle Licence No Payments 902880 Correspondence Vehicle VRM Number MAYOR OF LONDON Taxi and Private Hire Licence Portal The searched record will be displayed Θ TRANSPORT FOR LONDON Search 902880 Dashhoarr Vehicle Vehicle Type Request Number Vehicle VIN Application Type Licence No Services Vehicle VRM Number Select the record that you Track Your Application Back Save & Next Copyright 20 rved by Transport for Lon-Manage My Bookings require an inspection for Search Enter Vehicle Licence Payments Click Search Correspondence Vehicl Reference Request Numbe Vehicle VI No. or Vehicle VRM scroll down to Licence N Numbe TEL-TPH-2024 Vehicle Licence LEVC MH92OLP 3212  $\odot$ MHC Vehicle 902880 VAPPI0II693 Number 00302264 Modification find the record Total Rows: 1 Click Save & Next Save & Next Back Copyright 2021. All rights reserved by Trai

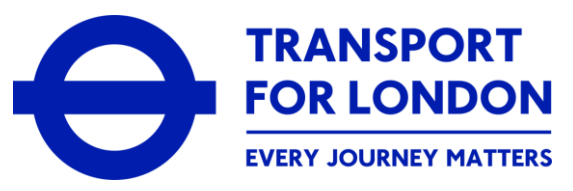

MAYOR OF LONDON Taxi and Private Hire Licence Portal -A A A-The **Type of Inspection** section TRANSPORT Search Q NW FOR LONDON is displayed Dashboard Schedule New Appointment Services Fill in General information Y Type of Inspection 3 Choose Date & Time Track Your Application Manage My Bookings Under **Document Name**, from the Inspection Type Payments list of documents that can be Admin Slot Inspection Correspondence provided, select the type of the MAYOR OF LONDON Taxi and Private Hire Licence Portal document that you intend to provide Ξ TRANSPORT You will need to select the **Inspection** Type that is required and then scroll Dashboard Sr No Documen tatched Documen Action down to upload the relevant documents Services No Data Found Track Your Applicatio Manage My Bookings Document Name Vehicle Insurance Documen Payments Correspondence Attach Documen Then, under Attach Document select **Browse** to find the document you Files Supported : .pdf, .png, .docx, .jpeg, .jpg, .xlsx, .xls, .txt, doc heic tiff tif hmn want to upload from your device Click **Add** to upload the When you have found your document, document you will see '1 file uploaded' Back

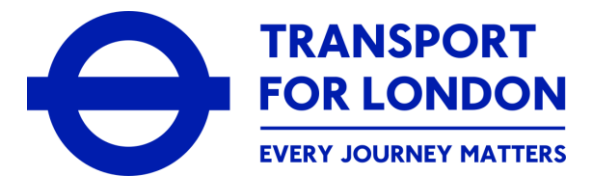

| MAYOR OF LONDON                                 | Taxi and Private Hire Licence Portal     Screen Reader       Search     Search                                                                                                    | When you have uploaded all the relevant documents, these will be seen within the table shown beneath the <b>Inspection Type</b> |
|-------------------------------------------------|----------------------------------------------------------------------------------------------------|----------------------------------------------------------------------------------------------------|
| Dashboard<br>Services<br>Track Your Application | Schedule New Appointment       Image: Constraint of the second second secon | Date & Time                                                                                                    |
| Payments<br>Correspondence                      | Inspection Type Admin Slot Inspection                                                                                                    |                                                                                                    |
|                                                 | Sr No         Document Name         Attatched Document           I         Vehicle Insurance Document         Document.pdf                                                                                                    | Actions<br>Total Rows: 1                                                                                                    |
|                                                 | Document Name                                                                                                    |                                                                                                    |
|                                                 | © Copyright 2021. All rights reserved by Transport for London<br>Click Save & Next                                                                                                    |                                                                                                    |

MAYOR OF LONDON

Track Your Application Manage My Bookings

Θ

Dashboard

Services

Payments

Correspondence

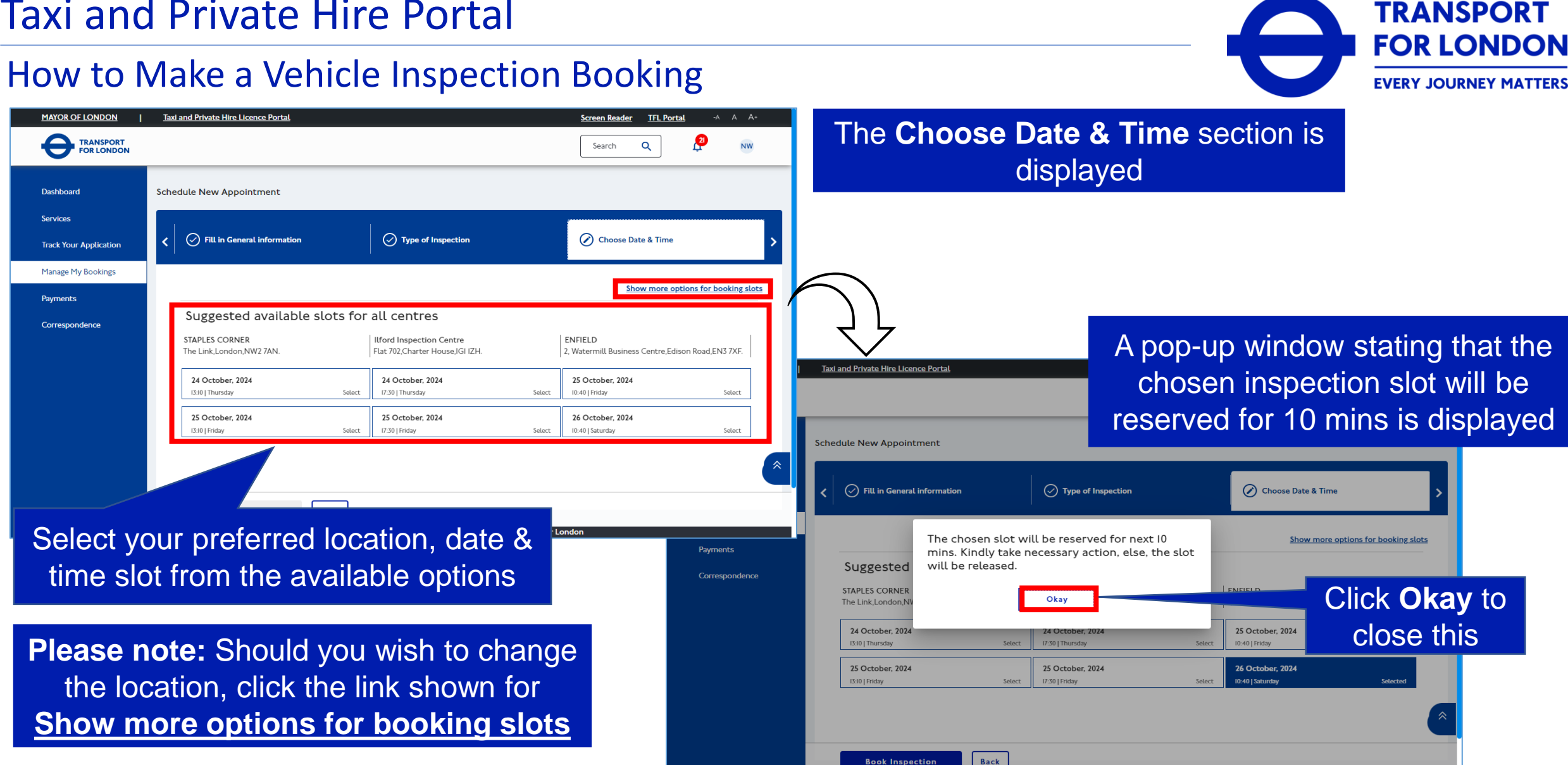

#### EVERY JOURNEY MATTERS

opyright 2021. All rights reserved by Transport for Le

### How to Make a Vehicle Inspection Booking: No Payment Required

| MAYOR OF LONDON                                  | Taxi and Private Hire Licence Portal                                                                                     |                                                                                                    | Screen Reader TFL Portal -A A A+                                                                                                    | Where your vehicle inspection does not require the payment of any fee(s), you will proceed to straight to booking the inspection                                                                                                    |  |  |  |  |  |
|--------------------------------------------------|----------------------------------------------------------------------------------------------------|----------------------------------------------------------------------------------------------------|----------------------------------------------------------------------------------------------------|----------------------------------------------------------------------------------------------------|--|--|--|--|--|
| Dashboard<br>Services                            | Schedule New Appointment                                                                                                 |                                                                                                    |                                                                                                    |                                                                                                    |  |  |  |  |  |
| Track Your Application                           | < S Fill in General information                                                                                          | Type of Inspection                                                                                                    | Choose Date & Time                                                                                                    |                                                                                                    |  |  |  |  |  |
| Manage My Bookings<br>Payments<br>Correspondence | Suggested available slots fo<br>STAPLES CORNER<br>The Link,London,NW2 7AN.<br>24 October, 2024<br>ISJ0   Thursday Select | r all centres<br>Ilford Inspection Centre<br>Flat 702,Charter House,IGI IZH.<br>24 October, 2024<br>I/30 [Thursday Select | Show more options for booking slots ENFIELD 2. Watermill Business Centre,Edison Road,EN3 7XF.  25 Oct MAYOR OF LONDON Taxl and to the second second s | A pop-up window stating that the slot<br>is booked successfully is displayed                                                                                                    |  |  |  |  |  |
|                                                  | Book Inspection                                                                                                    | 25 Occober, 2024<br>17:30   Friday Select                                                                                 | Dashboard Schedul                                                                                                    | e New Appointment                                                                                                    |  |  |  |  |  |
| Cli                                              | ick Book Inspec                                                                                                    | Copyright 2021. All rights reserved by Transport fo                                                                       | Payments S<br>Correspondence ST                                                                                                    | Suggested availables<br>FAPLES CORNER<br>te Link,London,NW2 7AN.<br>24 October, 2024<br>24 October, 2024<br>24 October, 2024<br>25 October, 2024                                                                                           |  |  |  |  |  |
|                                                  |                                                                                                    |                                                                                                    |                                                                                                    | Used Industay     Select     0:40 [Fiday     Select       25 October, 2024     25 October, 2024     26 October, 2024       1530 [Fiday     Select     17:30 [Fiday       Select     17:30 [Fiday     Select       Book Inspection     Back |  |  |  |  |  |
|                                                  |                                                                                                    |                                                                                                    |                                                                                                    | © Copyright 2021. AlL rights reserved by Transport for London                                                                                                    |  |  |  |  |  |

TRANSPORT FOR LONDON

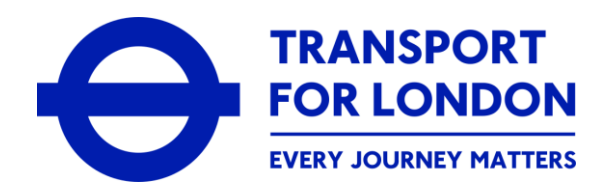

# How to Make a Vehicle Inspection Booking: Payment Required

| <u>DR OF LONDON</u>     | Taxi and Private Hire Licence Portal                                               |                                       |                                            | <u>Scree</u>                         | en Reader <u>TFL Portal</u>   | -A A        |
|-------------------------|------------------------------------------------------------------------------------|---------------------------------------|--------------------------------------------|--------------------------------------|-------------------------------|-------------|
| TRANSPORT<br>FOR LONDON |                                                                                    |                                       |                                            | S                                    | Search Q                      |             |
|                         | inspection centres. Tou may                                                        | choose any one stor to inspect        |                                            |                                      |                               |             |
| ashboard                | your vehicle at the earliest.                                                      | fou have 10 minutes to make<br>slot   |                                            |                                      |                               |             |
|                         | payment and commit your                                                            |                                       |                                            |                                      |                               |             |
| ervices                 |                                                                                    |                                       |                                            |                                      | Show more options for bo      | oking slots |
| rack Your Application   | Suggested available s                                                              | lots for all centres                  |                                            |                                      |                               |             |
| avments                 | Ilford Inspection Centre                                                           | HESTON                                | RAINHAM                                    | ENFIELD                              | SIDCUP                        |             |
|                         | Flat 702,Charter House,IGI IZH.                                                    | Unit 20a Airlinks,Spitfire Way,TW5 9N | R. Unit I0, Segro Park, Rainham, RMI3 8HY. | 2, Watermill Business Centre, Edison | Unit 13-14 Klinger Industrial |             |
| Correspondence          |                                                                                    |                                       |                                            | Koad, ENS / XI.                      | Park, Sidcup, DAI4 SAL        |             |
|                         | 29 January, 2025                                                                   | 30 January, 2025                      | 30 January, 2025                           | 30 January, 2025                     | 30 January, 2025              |             |
|                         | 21:10   Wednesday Select                                                           | 13:40   Thursday Select               | 17:30   Thursday Select                    | 17:40   Thursday Selected            | 17:40   Thursday              | Select      |
|                         | 20 December 2025                                                                   | 71 January 2025                       | 71                                         | 71 1-2-1-2-2025                      | 71 January 2025               |             |
|                         | 22:26   Monday Select                                                              | 13:40   Friday Select                 | 17:30   Friday Select                      | 17:40   Friday Select                | 17:40   Friday                | Select      |
|                         | STAPLES CORNER<br>The Link,London,NW2 7AN.<br>30 January, 2025<br>20:50   Thursday | Select                                |                                            |                                      |                               |             |
|                         | 31 January, 2025                                                                   |                                       |                                            |                                      |                               |             |
|                         | 20:50   Friday                                                                     | Select                                |                                            |                                      |                               |             |
|                         | Proceed to Payment                                                                 | Back                                  |                                            |                                      |                               |             |
|                         |                                                                                    | Copyrid                               | bt 2021 All rights reserved by Transport   | t for London                         |                               |             |

Instead of a **Book Inspection** option, there will be a **Proceed to Payment** option

Select **Proceed to Payment** to make the required payment

Where your vehicle inspection requires the payment of any fee(s), you will need to make the payment before completing the booking of the inspection

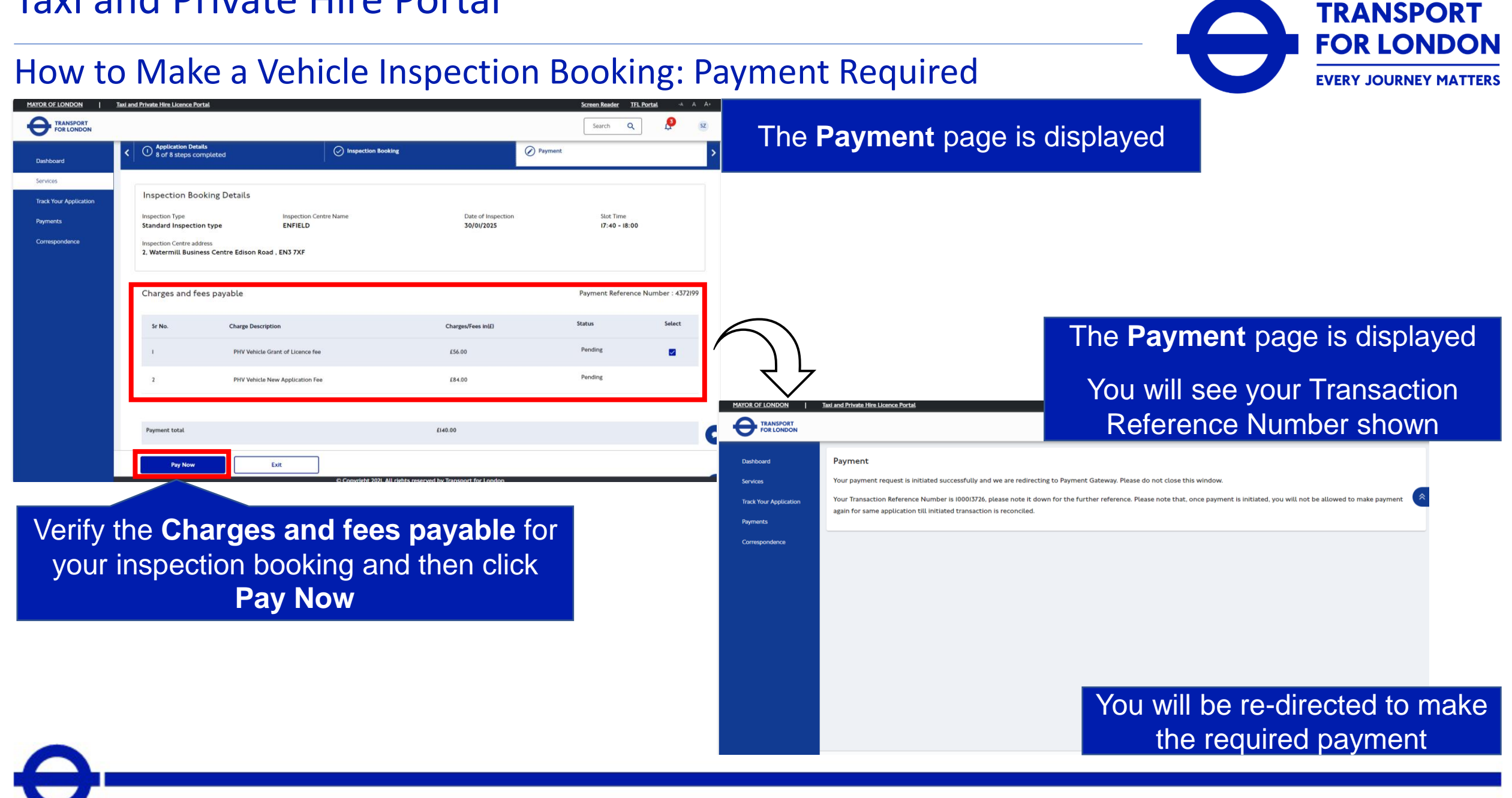

### How to Make a Vehicle Inspection Booking: Payment Required

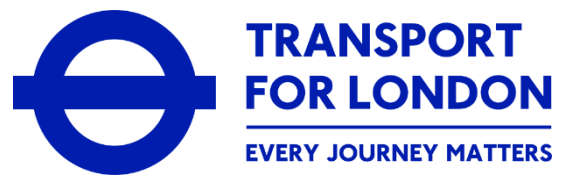

| Payment Details Card Number                                                                                                    | The <b>Payment Gateway</b><br><b>Portal</b> page is displayed                               |
|----------------------------------------------------------------------------------------------------|---------------------------------------------------------------------------------------------|
| Expiry Security Code Cardholder Name                                                                                                    | Please note: You will be allowed 3 attempts to make a successful payment                    |
| For added security you will be transferred to your bank's card verification page            • PROCEED TO VERIFICATION             • Processed by encypted | Payment Details                                                                             |
| Enter your <b>Payment Details</b> and click                                                                                                    | Card Number visa e e e e e e e e e e e e e e e e e e e                                      |
| Pay Now to make the payment                                                                                                    | For added security you will be transferred to your bank's card verification page PROCESSING |
|                                                                                                    | 256-bit SSL<br>encrypted                                                                    |

# How to Make a Vehicle Inspection Booking: Payment Required

Thank you, your payment has been successful for Transaction Reference Number : 100127894.

Your booking is confirmed with booking No SCB200000194275. Click Here to view booking details.

Please wait, you will be automatically redirected to TfL Site in 5 second.

A Payment Success message is displayed

Please note: You will then be redirected back to the Taxi and Private Hire Portal

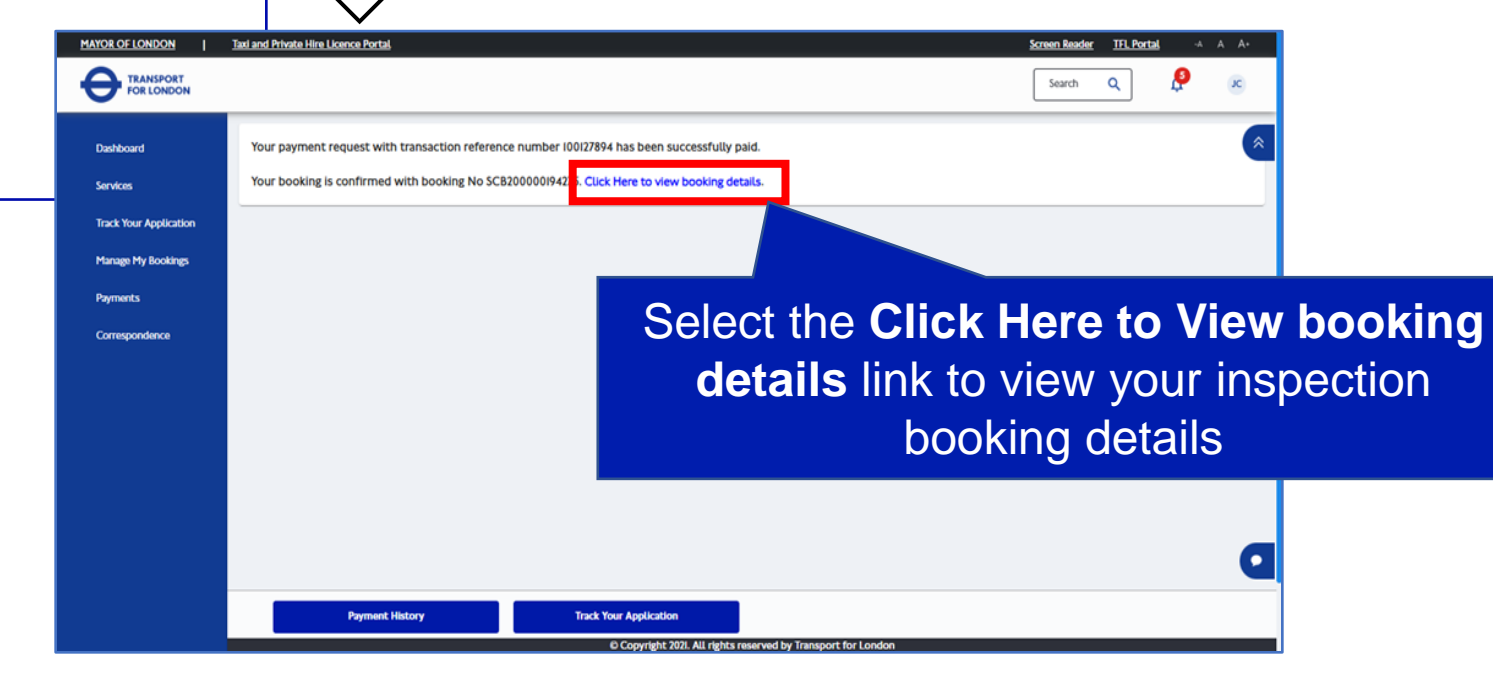

TRANSPORT

**FOR LONDON** 

# How to Make a Vehicle Inspection Booking:

| MAYOR OF LONDON   I<br>TRANSPORT<br>FOR LONDON                                                      | axi and Private Hire Licence Portal                                                                                                    | Screen Reader TFL Portal -4 A A+                                                                                                    |
|----------------------------------------------------------------------------------------------------|----------------------------------------------------------------------------------------------------|----------------------------------------------------------------------------------------------------|
| Dashboard<br>Services<br>Track Your Application<br>Manage My Bookings<br>Payments<br>Forrespondence | Appointment booked         Your Inspection details have also been sent to you via email         Inspection Centre         2, Watermill Business Centre.Edison Road,Enfield,EN3 7XF         Inspection Type         Standard Full Vehicle Inspection         Application Name         Private Hire Vehicle Licence - New Application         Vehicle Registration Mark (VRM)         LS24TPH         Booking Reference         SC6000235466         Date and time         30/01/2025 17:40                                                                                                    | Payment Details         Payment receipt         PHV Vehicle New Application Fee       £84.00         PHV Vehicle Grant of Licence fee       £56.00         Payment total       £140.00         Any queries?       Call us on 0545 222 555 for) chat with our customer support team via the webchat service |
|                                                                                                    | Instructions for undergoing Vehicle Inspection         Please ensure that:         1. Ou bring all the relevant documentation to your inspection appointment - details can be found on your booking confirmation email or on the TfL website.         1. Dat you have fully paid for the inspection intro to the appointment.         1. Dat you arrive IS minutes before the inspection time ensuring your vehicle is parked within the confines of the Inspection Centre. Please do not arrive more than IS minutes before pointment, we will request that you leave the inspection centre. Do not park in the surrounding building's parking bays or roads.         12 Copyright 202L All rights reserved by Transport for London | Scheduled Appointments                                                                                                    |

Your **Appointment booked** details can also be found within the **Manage My Bookings** option

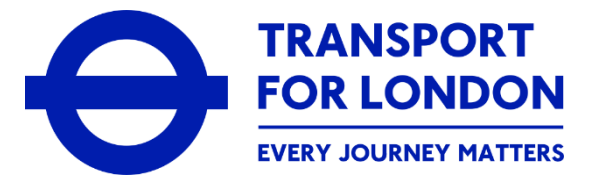

# Your **Appointment booked** details are displayed

You can scroll down the page for more information which includes commonly asked questions about your inspection

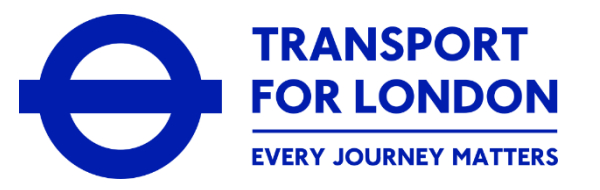

- Once you have completed your vehicle inspection booking, including making the necessary payment, you will
  receive a payment receipt via the online portal and, depending on your preferred method of communication
  (PMOC), also via email
- You will also receive a booking confirmation letter
- You will be able to check the progress of, and manage, any of your vehicle inspection bookings by using the Manage My Bookings option that is available within your online customer account
- After you have had your vehicle inspected, you will be able to check the outcome within your online customer account.

How to Manage a Vehicle Inspection Booking

LM67 YTP

- Re-schedule an Existing Booking

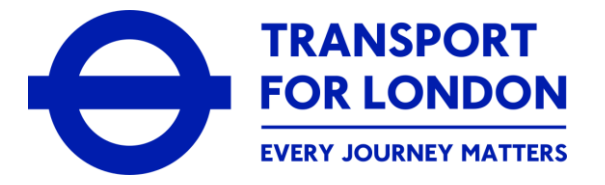

| MAYOR OF LONDON                    | Taxi and Private Hire Licence Port                                               | tal.                                                                                      |                                                                                           |                                    |                         |                                     | <u>Screen Reader</u> <u>TFL Portal</u> -A A A+                                                            |
|------------------------------------|----------------------------------------------------------------------------------|-------------------------------------------------------------------------------------------|-------------------------------------------------------------------------------------------|------------------------------------|-------------------------|-------------------------------------|----------------------------------------------------------------------------------------------------|
|                                    |                                                                                  |                                                                                           | VV                                                                                        | hen you lo<br>the online           | g-in to                 | your onli<br>vour <b>Da</b>         | ne customer account on<br>shboard is displayed                                                            |
| Dashboard                          | Overview                                                                         |                                                                                           |                                                                                           |                                    |                         | your Do.                            |                                                                                                    |
| Services<br>Track Your Application | Welcome to your online cust<br>On this page, you will see an overvi-<br>details. | tomer account with Taxi and Private<br>ew of any/all application(s) for a licence that    | e Hire (TPH).<br>t you have submitted to us, any licences                                 | /ou already hold or any outstandir | ng payments you need to | make. Select <u>View all</u> in the | Application Updates or Pending Transactions section to see more                                           |
| Manage My Bookings<br>Payments     | You will also see a separate, specific<br>Note: Select 'Services' in the lefthar | t ab for each type of licence that you have<br>nd menu for more options in respect to the | applied for, e.g. Driver Licence, Vehicle Li<br>available services we offer within your a | cence, Operator Licence.           | ence.                   |                                     |                                                                                                    |
| Payments<br>Correspondence         | under<br>Select<br>Bo                                                            | Reference Type<br>the Manage<br>okings optio                                              | Request Name                                                                              | Initiated on                       | Status                  | View all<br>Action                  | <section-header><section-header><text><text><text></text></text></text></section-header></section-header> |

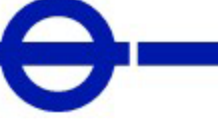

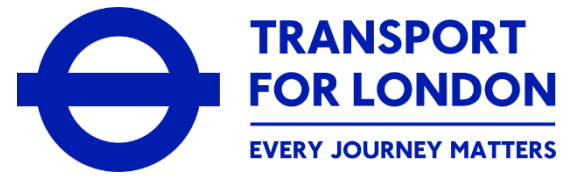

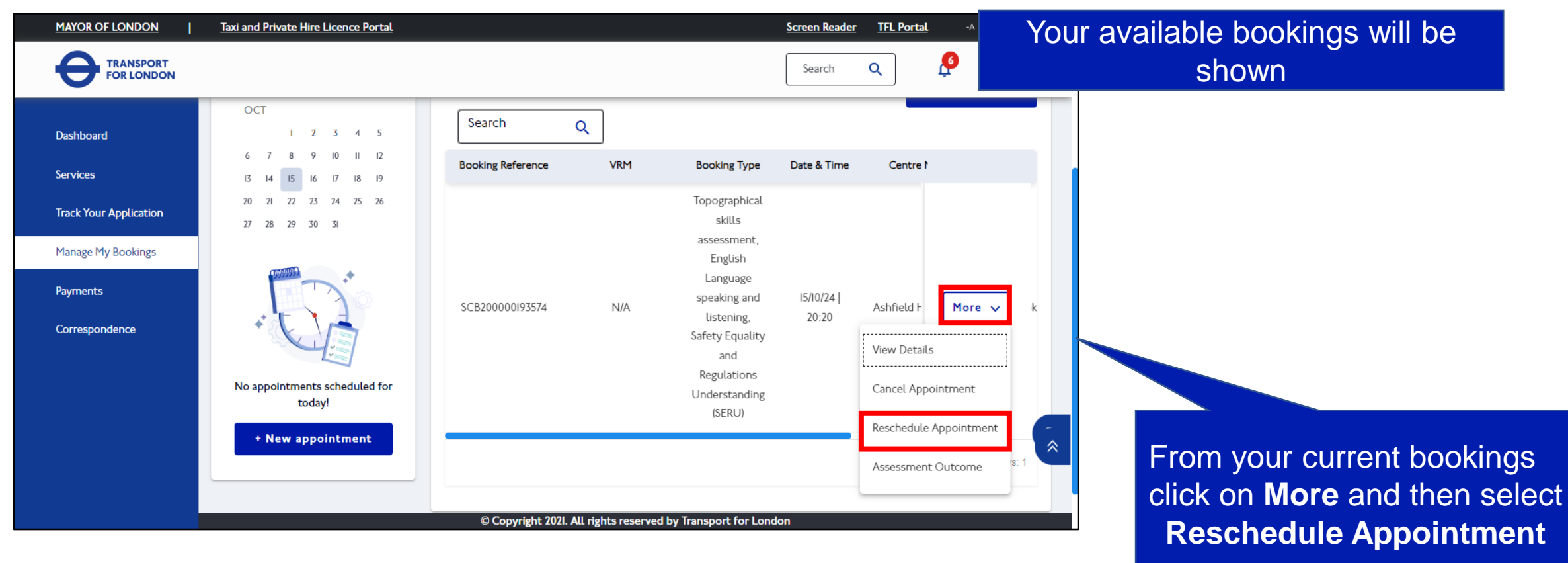

| MAYOR OF LONDON                                                       | Taxi and Private Hire Licence Portal                                                                                                    |                                                                                                    |                                                                                                    |                                                                                                    |                                                                                                | Screen Reader TFL Portal                                                                          | -A A A+ | Resc                                                                             | hedule Inspection page<br>will be displayed                                                                                                    |                                                                      |
|-----------------------------------------------------------------------|----------------------------------------------------------------------------------------------------|----------------------------------------------------------------------------------------------------|----------------------------------------------------------------------------------------------------|----------------------------------------------------------------------------------------------------|------------------------------------------------------------------------------------------------|---------------------------------------------------------------------------------------------------|---------|----------------------------------------------------------------------------------|----------------------------------------------------------------------------------------------------|----------------------------------------------------------------------|
| Dashboard<br>Services<br>Track Your Application<br>Manage My Bookings | Reschedule Inspection Please select an Inspection centre STAPLES CORNER Preferred Inspection Date & Tim                                                              | ÷                                                                                                    |                                                                                                    |                                                                                                    |                                                                                                |                                                                                                   | _       |                                                                                  | Select an Inspection Ce<br>from the available cent                                                                                                    | entre<br>res                                                         |
| Payments<br>Correspondence                                            | Preferred Inspection Date 3///2025 Available Slots                                                                                                    |                                                                                                    |                                                                                                    |                                                                                                    |                                                                                                |                                                                                                   |         |                                                                                  | Select your <b>Preferre</b><br>Inspection Date                                                                                                    | d                                                                    |
|                                                                       | Showing slots from Jan 27, 2025 to Feb 2, 2025 (II           27 January, 2025           Monday           07:00 to 07:20           8 Slots Available           Select | 53 slots available)<br>29 January, 2025<br>Wednesday<br>07:00 to 07:20<br>7 Slots Available<br>Select | 30 January, 2025<br>Thursday<br>07:00 to 07:20<br>7 Slots Available<br>Select                                                                 | 31 January, 2025<br>Friday<br><b>07:00 to 07:20</b><br>7 Stots Available<br>Select                                             | 01 February, 2025<br>Saturday<br>10:00 to 10:20<br>1 Slots Available<br>Select                 | Previous week Nez<br>02 February, 2025<br>Sunday<br>10:00 to 10:20<br>1 Stots Available<br>Select | week    |                                                                                  | Select your preferred time<br>from the <b>Available Sic</b>                                                                                                    | e slot<br>ots                                                        |
|                                                                       | 07:20 to 07:40<br>8 Stors Available<br>Select<br>Reschedule                                                                                                    | 07:20 to 07:40<br>7 Siots Available<br>Select<br>Back<br>Addle                                        | 07:20 to 07:40<br>7 Slots Available<br>Select<br>7 Slots Available<br>Select<br>9 Stots Available<br>Select<br>9 th 2021. All rights reserved | 07:20 to 07:40<br>7 Stots Available<br>Select<br>07:40:40 or 00<br>7 Stots Available<br>Select<br>rved by Transport for London | 10:20 to 10:40<br>I Slots Available<br>Select<br>10:10 to 10:00<br>I Slots Available<br>Select | 10:20 to 10:40<br>I Slots Available<br>Select<br>15 orts Available<br>Select                      | en<br>s | Reschedule Inspection Please : STAP                                              | ×.                                                                                                    | Close                                                                |
|                                                                       |                                                                                                    | A<br>aski                                                                                             | pop-u<br>ng you                                                                                                    | p windo<br>u to con<br>time s                                                                                                  | w will a<br>firm the<br>slot                                                                   | ppear<br>chosen                                                                                   |         | Prefer<br>Preferr<br>3///20<br>Showing<br>27 Janua<br>Monday<br>67.00<br>8 Janua | Are you sure you want to book the following slot? Date: 28 January, 2025 Side: 09:00-09:20 Centre: STAPLES CORNER Cancel                                                                                                    | Pzecia<br>02 February, 2<br>Sunday<br>10:00 to 10:<br>1 Stes Antalia |
|                                                                       |                                                                                                    |                                                                                                    | (                                                                                                    | Click <b>Co</b>                                                                                                    | nfirm                                                                                          |                                                                                                   |         | Select 07:20 to 07:40                                                            | March         March         March <th< th=""><th>Select<br/>10:40 10:20 to 10:</th></th<> | Select<br>10:40 10:20 to 10:                                         |

**TRANSPORT** 

**FOR LONDON** 

| How to I                                         | Manage                                                                                                    | e a Veh                                                                                                    | icle Ins                                                                                           | spectio                                                                                           | n Bool                                                                               | king: R                                                                              | e-sched                                                                              | dule                                        |                                                                                                    |                                                                                                   | EVERY JOURNEY MATTERS                 |
|--------------------------------------------------|----------------------------------------------------------------------------------------------------|----------------------------------------------------------------------------------------------------|----------------------------------------------------------------------------------------------------|---------------------------------------------------------------------------------------------------|--------------------------------------------------------------------------------------|--------------------------------------------------------------------------------------|--------------------------------------------------------------------------------------|---------------------------------------------|----------------------------------------------------------------------------------------------------|---------------------------------------------------------------------------------------------------|---------------------------------------|
| MAYOR OF LONDON                                  | Taxi and Private Hire Licence Po                                                                                                    | ortal                                                                                                    |                                                                                                    |                                                                                                   |                                                                                      |                                                                                      | Screen Reader TFL Portal Search Q                                                    | 🦻 Re                                        | eschedule Insp<br>is display                                                                                                    | ection page                                                                                       |                                       |
| Dashboard<br>Services<br>Track Your Application  | Reschedule Inspection Please select an Ins STAPLES CORNER                                                                             | pection centre                                                                                                |                                                                                                    | <b>*</b>                                                                                          |                                                                                      |                                                                                      |                                                                                      |                                             | lo diopidy                                                                                                    | ou .                                                                                              |                                       |
| Manage My Bookings<br>Payments<br>Correspondence | Preferred Inspection                                                                                                    | ction Date & Time                                                                                             |                                                                                                    |                                                                                                   |                                                                                      |                                                                                      |                                                                                      |                                             |                                                                                                    |                                                                                                   |                                       |
|                                                  | 31/1/2025<br>Available Slots<br>Showing slots from Jan<br>27 January, 2025<br>Monday<br>07:00 to 07:20<br>8 Slots Available<br>Select | 27, 2025 to Feb 2, 2025 (163)<br>28 January, 2025<br>Tuesday<br>07:00 to 07:20<br>8 Slots Available<br>Select | slots available)<br>29 January, 2025<br>Wednesday<br>07:00 to 07:20<br>7 Slots Available<br>Select | 30 January, 2025         Thursday         07:00 to 07:20         7 Stots Available         Select | 31 January, 2025<br>Friday<br>7:00 to 07:20<br>7 Stota Available<br>Select           | 01 February, 2025<br>Saturday<br>10:00 to 10:20<br>1 Stota Available<br>Select       | Previous week 02 February, 2025 Sunday  I0:00 to 10:20 I Slots Available Select      | Next week                                   |                                                                                                    |                                                                                                   |                                       |
|                                                  | 07:20 to 07:40<br>8 Slots Available<br>Select<br>07:40 to 08:00<br>Res                                                                | 07:20 to 07:40<br>8 Slots Available<br>Select<br>07:40 to 08:00<br>schedule                                   | 07:20 to 07:40<br>7 Slots Available<br>Select<br>07-40 + 08:00<br>Back Hable                       | 07:20 to 07:40<br>7 Slots Available<br>Select<br>07:40 to 08:00<br>7 Slots Available              | 07:20 to 07:40<br>7 Slots Available<br>Select<br>07:40 to 08:00<br>7 Slots Available | 10:20 to 10:40<br>I Slots Available<br>Select<br>10:40 to 11:00<br>I Slots Available | I0:20 to I0:40<br>I Slots Available<br>Select<br>I0:40 to I1:00<br>I Slots Available |                                             | Scroll                                                                                                    | down to sele<br><b>reschedulin</b> g                                                              | ct your <b>Reason</b><br>g inspection |
|                                                  |                                                                                                    |                                                                                                    | © Co                                                                                               | pyright 2021. All rights reser                                                                    | ved by Transport for London<br>Click<br>esched                                       | ule                                                                                  |                                                                                      | 20:50 to<br>0 Sters Awa<br>Select<br>Health | to 20:57 02:50 to 20:57 02:50 02:57 02:50 to 20:57 02:50 to 20:57 to 20:50 to 20:57 to 20:50 to 20:57 to 20:50 to 20:50 | 20:50 to 20:57<br>H Sons Available<br>Select<br>2021: All rights reserved by Transport for London | ۵<br>•                                |

#### EVERY JOURNEY MATTERS

**TRANSPORT** 

| How to I                                         | Manage                                                                                                    | e a Veh                                                                                                    | icle Ins                                                                                           | spectio                                                                                           | n Bool                                                                               | king: R                                                                              | e-sched                                                                              | dule                                        |                                                                                                    |                                                                                                   | EVERY JOURNEY MATTERS                 |
|--------------------------------------------------|----------------------------------------------------------------------------------------------------|----------------------------------------------------------------------------------------------------|----------------------------------------------------------------------------------------------------|---------------------------------------------------------------------------------------------------|--------------------------------------------------------------------------------------|--------------------------------------------------------------------------------------|--------------------------------------------------------------------------------------|---------------------------------------------|----------------------------------------------------------------------------------------------------|---------------------------------------------------------------------------------------------------|---------------------------------------|
| MAYOR OF LONDON                                  | Taxi and Private Hire Licence Po                                                                                                    | ortal                                                                                                    |                                                                                                    |                                                                                                   |                                                                                      |                                                                                      | Screen Reader TFL Portal Search Q                                                    | 🦻 Re                                        | eschedule Insp<br>is display                                                                                                    | ection page                                                                                       |                                       |
| Dashboard<br>Services<br>Track Your Application  | Reschedule Inspection Please select an Ins STAPLES CORNER                                                                             | pection centre                                                                                                |                                                                                                    | <b>*</b>                                                                                          |                                                                                      |                                                                                      |                                                                                      |                                             | lo diopidy                                                                                                    | ou .                                                                                              |                                       |
| Manage My Bookings<br>Payments<br>Correspondence | Preferred Inspection                                                                                                    | ction Date & Time                                                                                             |                                                                                                    |                                                                                                   |                                                                                      |                                                                                      |                                                                                      |                                             |                                                                                                    |                                                                                                   |                                       |
|                                                  | 31/1/2025<br>Available Slots<br>Showing slots from Jan<br>27 January, 2025<br>Monday<br>07:00 to 07:20<br>8 Slots Available<br>Select | 27, 2025 to Feb 2, 2025 (163)<br>28 January, 2025<br>Tuesday<br>07:00 to 07:20<br>8 Slots Available<br>Select | slots available)<br>29 January, 2025<br>Wednesday<br>07:00 to 07:20<br>7 Slots Available<br>Select | 30 January, 2025         Thursday         07:00 to 07:20         7 Stots Available         Select | 31 January, 2025<br>Friday<br>7:00 to 07:20<br>7 Stota Available<br>Select           | 01 February, 2025<br>Saturday<br>10:00 to 10:20<br>1 Stota Available<br>Select       | Previous week 02 February, 2025 Sunday  I0:00 to 10:20 I Slots Available Select      | Next week                                   |                                                                                                    |                                                                                                   |                                       |
|                                                  | 07:20 to 07:40<br>8 Slots Available<br>Select<br>07:40 to 08:00<br>Res                                                                | 07:20 to 07:40<br>8 Slots Available<br>Select<br>07:40 to 08:00<br>schedule                                   | 07:20 to 07:40<br>7 Slots Available<br>Select<br>07-40 + 08:00<br>Back Hable                       | 07:20 to 07:40<br>7 Slots Available<br>Select<br>07:40 to 08:00<br>7 Slots Available              | 07:20 to 07:40<br>7 Slots Available<br>Select<br>07:40 to 08:00<br>7 Slots Available | 10:20 to 10:40<br>I Slots Available<br>Select<br>10:40 to 11:00<br>I Slots Available | I0:20 to I0:40<br>I Slots Available<br>Select<br>I0:40 to I1:00<br>I Slots Available |                                             | Scroll                                                                                                    | down to sele<br><b>reschedulin</b> g                                                              | ct your <b>Reason</b><br>g inspection |
|                                                  |                                                                                                    |                                                                                                    | © Co                                                                                               | pyright 2021. All rights reser                                                                    | ved by Transport for London<br>Click<br>esched                                       | ule                                                                                  |                                                                                      | 20:50 to<br>0 Sters Awa<br>Select<br>Health | to 20:57 02:50 to 20:57 02:50 02:57 02:50 to 20:57 02:50 to 20:57 to 20:50 to 20:57 to 20:50 to 20:57 to 20:50 to 20:50 | 20:50 to 20:57<br>H Sons Available<br>Select<br>2021: All rights reserved by Transport for London | ۵<br>•                                |

#### EVERY JOURNEY MATTERS

**TRANSPORT** 

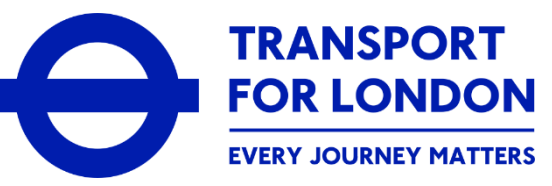

| MAYOR OF LONDON        | Taxi and Private Hire Licence       | Portal                              |                                     |                                           |                                       | ş                                   | creen Reader <u>TFL Portal</u>      | -A A A+                                                                                                    |                                        |
|------------------------|-------------------------------------|-------------------------------------|-------------------------------------|-------------------------------------------|---------------------------------------|-------------------------------------|-------------------------------------|----------------------------------------------------------------------------------------------------|----------------------------------------|
|                        |                                     |                                     |                                     |                                           |                                       | ſ                                   | Search Q                            | SZ.                                                                                                    |                                        |
| Dashboard              | Reschedule Inspectio                | n                                   |                                     |                                           |                                       |                                     |                                     |                                                                                                    |                                        |
| Services               | Please select an Ir                 | spection centre                     |                                     |                                           |                                       |                                     |                                     |                                                                                                    |                                        |
| Track Your Application | STAPLES CORNE                       | R                                   |                                     | -                                         |                                       |                                     |                                     |                                                                                                    |                                        |
| Payments               | Preferred Insp                      | ection Date & Time                  |                                     |                                           |                                       |                                     |                                     |                                                                                                    |                                        |
| Correspondence         | Preferred Inspecti                  | on Date                             |                                     |                                           |                                       |                                     |                                     |                                                                                                    |                                        |
|                        | 31/1/2025                           |                                     |                                     |                                           |                                       |                                     |                                     |                                                                                                    |                                        |
|                        | Available Slots                     |                                     |                                     |                                           |                                       |                                     |                                     |                                                                                                    | A non-up window confirms that your     |
|                        | Showing slots from Ja               | an 27, 2025 to Feb 2, 2025 (1631    | slots available)                    |                                           |                                       |                                     | Previous week Nr                    | ut week                                                                                                    | A pop-up window confirms that your     |
|                        | 27 January, 2025<br>Monday          | 28 January, 2025<br>Tuesday         | 29 January, 2025<br>Wednesday       | 30 January, 2025<br>Thursday              | 31 January, 2025<br>Friday            | 01 February, 2025<br>Saturday       | 02 February, 2025<br>Sunday         |                                                                                                    | inspection reschedule request has      |
|                        | 07:00 to 07:20<br>8 Slots Available | 07:00 to 07:20<br>8 Slots Available | 07:00 to 07:20<br>7 Slots Available | 07:00 to 07:20<br>7 Slots Available       | 07:00 to 07:20<br>7 Slots Available   | 10:00 to 10:20<br>I Slots Available | 10:00 to 10:20<br>I Slots Available |                                                                                                    | been submitted                         |
|                        | Select                              | Select 07:20 to 07:40               | Select                              | Select                                    | Select                                | Select                              | Select                              | -                                                                                                    | × Close                                |
|                        | 8 Slots Available<br>Select         | 8 Slots Available<br>Select         | 7 Slots Available<br>Select         | 7 Slots Available<br>Select               | 7 Slots Available<br>Select           | I Slots Available<br>Select         | I Slots Available<br>Select         |                                                                                                    | · · · · · · · · · · · · · · · · · · ·  |
|                        | 07-40 to 08-00                      | eschedule                           | 07-40 to 08:00<br>Back itable       | 07:40 to 08:00<br>7 Slots Available       | 07:40 to 08:00<br>7 Slots Available   | 10:40 to 11:00                      | 10:40 to 11:00<br>I Slots Available | quest with reference number SCB0000235429                                                                                                    | 3 <sup>3</sup>                         |
|                        | Jacob Sector                        |                                     | © Cop                               | Select<br>syright 2021. All rights reserv | Select<br>red by Transport for London | Select                              | Select                              | in successfully submitted.                                                                                                    |                                        |
|                        |                                     |                                     |                                     |                                           | _                                     |                                     | ice                                 | We have received your request. You will be notified via registered email id. Unique<br>reference number for your request is mentioned below. Please note it down for |                                        |
|                        | ftor oo                             | lacting                             | Doooh                               |                                           |                                       |                                     |                                     | ruture reference.                                                                                                    |                                        |
| P                      | lier se                             | lecting                             | Resci                               | leaule                                    |                                       |                                     |                                     | Vehicle Registration Mark (VRM) : LS24TPH                                                                                                    |                                        |
|                        |                                     |                                     |                                     |                                           |                                       |                                     |                                     | You can view vour Rescheduling details here!                                                                                                    |                                        |
|                        |                                     |                                     |                                     |                                           |                                       |                                     |                                     |                                                                                                    |                                        |
| You                    | I can s                             | elect V                             | iew De                              | tails t                                   | o see t                               | the                                 |                                     | View Details                                                                                                    | lease note: A booking confirmation     |
|                        |                                     |                                     |                                     |                                           |                                       |                                     |                                     |                                                                                                    | lease note. A booking commutation      |
| ſ                      | elevan                              | t inspe                             | ction d                             | DOKING                                    | details                               | 5                                   |                                     |                                                                                                    | letter will also be issued for the re- |
|                        |                                     |                                     |                                     |                                           |                                       |                                     |                                     | 07:20 to 07:40 07:20 to 07:40 07:20 to 07:40                                                                                                    | scheduled inspection                   |

#### How to Manage a Vehicle Inspection Booking: Re-schedule

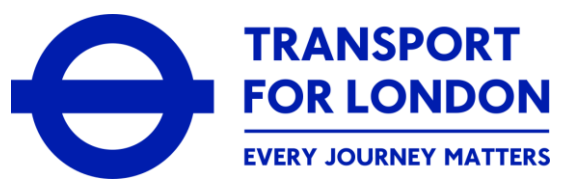

| IAYOR OF LONDON       | Taxi and Private Hire Licence Portal                    |                                |                        |                         |                     |                         | Screen Reader  | r <u>TFL Portal</u> -A A A+     |
|-----------------------|---------------------------------------------------------|--------------------------------|------------------------|-------------------------|---------------------|-------------------------|----------------|---------------------------------|
| FOR LONDON            | On this page, you will be able to make a booking when   | n you are required to do so eo | for a vehicle inspect  | tion or a driver assess | sment. To do this   | Diease select New Ann   | ointm          | You will be able to see the     |
| Dashboard             | You can also change or cancel any existing booking alre | ready made.                    | for a venicle inspect  |                         | inent. to do this   | , prease serect new App |                | escheduled inspection under the |
| ervices               | Schedule Booking                                        |                                |                        |                         |                     |                         |                | Manage My Bookings option       |
| rack Your Application | Thursday                                                | Search                         | ٩                      |                         |                     |                         |                |                                 |
| anage My Bookings     | is January, 2025                                        | Booking Reference              | VRM                    | Booking Type            | Date & Time         | Centre Name             | Booking Status | s (                             |
| ayments               | JAN 2025 V X X                                          | SCB0000235429                  | LS24TPH                | Vehicle<br>Inspection   | 28/01/25  <br>09:00 | STAPLES CORNER          | Booked         | More 🗸                          |
| prrespondence         | JAN I 2 3 4                                             | SCB0000235406                  | LS24TPH                | Vehicle<br>Inspection   | 30/01/25  <br>17:40 | ENFIELD                 | Rescheduled    | More 🗸                          |
|                       | 5 6 7 8 9 10 11                                         |                                |                        |                         |                     |                         |                |                                 |
|                       | 19 20 21 22 23 24 25                                    |                                |                        |                         |                     |                         |                | Total Rows: 2                   |
|                       | 26 27 28 29 30 31                                       |                                |                        |                         |                     |                         |                |                                 |
|                       |                                                         |                                |                        |                         |                     |                         |                |                                 |
|                       | No appointments scheduled for today!                    |                                |                        |                         |                     |                         |                | Please note: The previous inspe |
|                       | + New appointment                                       |                                |                        | ts received by Teans    | port for Londen     |                         |                | that you had booked will show   |
|                       |                                                         | © Co                           | pyright 2021. All righ | ts reserved by Irans    | port for London     |                         |                | Booking Status of "Reschedul    |

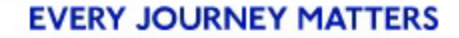

How to Manage a Vehicle Inspection Booking

LM67 YTP

- Cancel an Existing Booking

#### How to Manage a Vehicle Inspection Booking: Cancellation

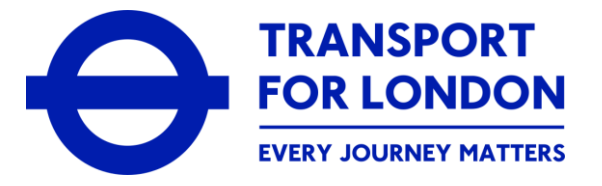

| MAYOR OF LONDON                                          | Taxi and Private Hire Licence Portal                                                                                             |                                                                                                    |                                                                                                    |                                                                |                        |                                       | Screen Reader TFL Portal -A A A+                                                                                                    |
|----------------------------------------------------------|----------------------------------------------------------------------------------------------------|----------------------------------------------------------------------------------------------------|----------------------------------------------------------------------------------------------------|----------------------------------------------------------------|------------------------|---------------------------------------|----------------------------------------------------------------------------------------------------|
|                                                          |                                                                                                    |                                                                                                    | VV                                                                                                    | hen you lo<br>the online                                       | g-in to<br>portal.     | your onli<br>vour <b>Da</b>           | ne customer account on<br><b>shboard</b> is displaved                                                                                                    |
| Dashboard                                                | Overview                                                                                                    |                                                                                                    |                                                                                                    |                                                                | porteil)               |                                       |                                                                                                    |
| Services<br>Track Your Application<br>Manage My Bookings | Welcome to your online custor<br>On this page, you will see an overview<br>details.<br>You will also see a separate, specific ta | mer account with Taxi and Private<br>of any/all application(s) for a licence that<br>ub for each type of licence that you have a | e <b>Hire (TPH).</b><br>: you have submitted to us, any licences<br>applied for, e.g. Driver Licence, Vehicle Li | you already hold or any outstandin<br>cence, Operator Licence. | g payments you need to | make. Select <u>View all</u> in the A | application Updates or Pending Transactions section to see more                                                                                                    |
| Payments<br>Correspondence                               | Application Updates                                                                                                    | menu for more options in respect to the i                                                                                        | available services we orrer within your a                                                                        | ccount, including applying for a uce                           | ince.                  | View all                              | Overview Guidance                                                                                                    |
|                                                          | Number                                                                                                    | Reference Type                                                                                                    | Request Name                                                                                                    | Initiated on                                                   | Status                 | Action                                | Application Updates: Shows you the details and current status<br>of any application(s) for a licence you have submitted to us<br>My Licences: Shows you the details of any licence(s) that have<br>been granted to you, including any current licence held. Select<br>'Manage' to view the options that are available for each<br>licence<br>Pending Transactions: Shows you the details of any payment(s) |
|                                                          | Select t<br>Boo                                                                                                    | the <b>Manage</b><br><b>kings</b> optior                                                                                         | <b>My</b><br>າ                                                                                                   |                                                                |                        |                                       | that you are required to make to us. Select <u>View all</u> to see full<br>details and make any payment(s) due                                                                                                    |
|                                                          |                                                                                                    |                                                                                                    | © Copyright 202                                                                                                  | All rights reserved by Tra                                     | nsport for London      |                                       | •                                                                                                    |

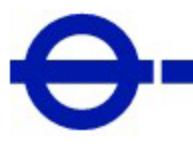

# How to Manage a Vehicle Inspection Booking: Cancellation

| MAYOR OF LONDON        | Taxi and Private Hire Licence Portal                                                | Screen Reader TFL Po                                                                                                  | ortal -A A A+                |                             |                                                                     |                                             |                |
|------------------------|-------------------------------------------------------------------------------------|----------------------------------------------------------------------------------------------------|------------------------------|-----------------------------|---------------------------------------------------------------------|---------------------------------------------|----------------|
|                        |                                                                                     | Search Q                                                                                                    | <b>2</b> NW                  | Your av                     | vailable bookings w                                                 | ill be shown                                |                |
| Dashboard<br>Services  | On this page, you will be able to make a<br>cancel any existing booking already mad | booking when you are required to do so, e.g. for a vehicle inspection or relevant driver assessment.<br>e.            | You can also change or       |                             |                                                                     |                                             |                |
| Track Your Application | Schedule Booking ^                                                                  | Guidance Note     Driver Assessment                                                                                   |                              |                             |                                                                     |                                             |                |
| Manage My Bookings     | 24 October, 2024                                                                    | To book a new driver assessment, please select New Appointment. To view o<br>booking, please see below.               | details of an existing       |                             |                                                                     |                                             |                |
| Payments               | S M T W T F S                                                                       |                                                                                                    |                              |                             |                                                                     |                                             |                |
|                        | OCT                                                                                 | Search Q                                                                                                    | +New Appointment             |                             |                                                                     |                                             |                |
|                        | 6 7 8 9 10 11 12<br>13 14 15 16 17 18 19                                            | Booking Reference VRM Booking Type Date & Time Cent                                                                   | tre t                        |                             | Tavi and Privata Hiro   Ironno Portal                               | Seroon Bander - TD                          | Doctal -4 4 4+ |
|                        | 20 21 22 23 24 25 26<br>27 28 29 30 31                                              | SCB200000193969         MH92OLP         Vehicle         27/10/24         ENFIELD           Inspection         10:40   | D More 🗸 k                   |                             |                                                                     | Search Q                                    |                |
|                        | 1000000                                                                             | SCB200000193968         MH92OLP         Vehicle         26/10/24           View De           Inspection         10:40 | etails ≥c                    | Dashboard                   | Cancel Vehicle Inspection                                           |                                             |                |
|                        |                                                                                     | SCB200000193956 MH89OLP Vehicle 23/10/241 Cancel Inspection ar56 Rescher                                              | Appointment dule Appointment | Services                    |                                                                     | Select the rea                              | ason for       |
|                        |                                                                                     | SCB2000000193952 MH990LP 23/10/24 Ulford In                                                                           | nsp More v k                 | Track Your Application      | Inspection Centre : ENFIELD                                         | cancelling the                              | booking.       |
|                        |                                                                                     | Copyrgin 202. Au right                                                                                                |                              | Manage My Bookings Payments | Inspection Date : 27/10/2024                                        |                                             |                |
|                        |                                                                                     | urrent beelinge                                                                                                    |                              | Correspondence              | Inspection Time : 10:40 - 11:00<br>Reason for cancelling Inspection |                                             |                |
|                        | From your c                                                                         | urrent bookings                                                                                                    |                              |                             | •<br>Sick                                                           |                                             | ×              |
|                        | Click on <b>Nior</b>                                                                | e and then select                                                                                                    |                              |                             | Health appointment                                                  |                                             |                |
|                        |                                                                                     | Appointment                                                                                                    |                              |                             | Travelling                                                          |                                             |                |
|                        |                                                                                     |                                                                                                    |                              |                             | Bereavement                                                         |                                             | Q              |
|                        |                                                                                     |                                                                                                    |                              |                             | Cancel Booking Back                                                 |                                             |                |
|                        |                                                                                     |                                                                                                    |                              |                             | © Copyright 2021.                                                   | All rights reserved by Transport for London |                |

#### **EVERY JOURNEY MATTERS**

TRANSPORT FOR LONDON

#### How to Manage a Vehicle Inspection Booking: Cancellation

| MAYOR OF LONDON   Taxi an                                                                                                    | nd Private Hire Licence Portal                                                                                                    | Screen Reader TFL Portal -A A | The <b>Cancel Vehicle</b><br>Inspection page is displayed                                                                                                    |    |
|----------------------------------------------------------------------------------------------------|----------------------------------------------------------------------------------------------------|-------------------------------|----------------------------------------------------------------------------------------------------|----|
| Dashboard     Cancel       Services     Image My Bookings       Manage My Bookings     Image My Bookings       Payments     Image My Bookings       Correspondence     Region of the second second | spection Centre : ENFIELD<br>spection Date : 27/10/2024<br>spection Time : 10:40 - 11:00<br>eason for cancelling Inspection<br>Health appointment |                               | MAYOR OF LONDON<br>MAYOR OF LONDON<br>Text and Private Hire Licence Portal<br>A pop-up window is displayed<br>asking for cancellation confirmation                                                                                                    | on |
| Click                                                                                                    | Cancel Booking<br>© Copyright 2021. All rights reserved by Transport for Lor<br>Cancel Booking                                                    | don                           | Dashboard       Cancel Vehicle Inspection         Services       Track Your Application         Manage My Bookings       In         Payments       Correspondence         Rt       No         Correspondence       No         Cancel Booking       Back         Peopright 2021. All rights reserved by Transport for Lendon |    |

#### **EVERY JOURNEY MATTERS**

TRANSPORT FOR LONDON

# How to Manage a Vehicle Inspection Booking: Cancellation

| MAYOR OF LONDON                                                                                    | Taxi and Private Hire Licence Portal Screen R                                                                                                    | A pop-                                                                                              | up window is displayed confirmi<br>the booking has been cancelled                                                                                                    | ng                                                                                                    |
|----------------------------------------------------------------------------------------------------|----------------------------------------------------------------------------------------------------|----------------------------------------------------------------------------------------------------|----------------------------------------------------------------------------------------------------|----------------------------------------------------------------------------------------------------|
| Dashboard<br>Services<br>Track Your Applicatio<br>Manage My Bookings<br>Payments<br>Correspondence | Cancel Vehicle Inspection<br>Your inspection booking has been<br>cancelled.<br>Vehicle Registration Mark (VRM) : MH920LP<br>You can view your inspection cancellation details here! | X Close                                                                                             | Taxl and Private Hire Licence Portal<br>Taxl and Private Hire Licence Portal<br>details a                                                                                                    | <b>ment Cancelled</b><br>re displayed                                                                                                    |
| Click                                                                                              | View Details                                                                                                    | Dashboard<br>Services<br>Track Your Application<br>Manage My Bookings<br>Payments<br>Correspondence | Appointment Cancelled<br>Following Inspection booking had been cancelled<br>Inspection Centre<br>2, Watermill Business Centre,Edison Road,Enfield,EN3 7XF<br>Inspection Type<br>Admin Slot Inspection<br>Application Name<br>Vehicle Registration Mark (VRM)<br>MH92OLP<br>Booking Reference<br>SCB200000193969<br>Date and time<br>27/10/2024 10:40<br>Cencel     | Payment Details         Payment receipt         Payment total       £0.00         Any queries?         Call us on 6343 222 5555 for chat with our customer support team via the webchat service |
|                                                                                                    |                                                                                                    |                                                                                                    | Instructions for undergoing Vehicle Inspection Please ensure that: I. You bring all the relevant documentation to your inspection appointment - details can be found on your booking confirmation email or on the TfL website. 2. That you have fully paid for the inspection prior to the appointment. © Copyright 2021. All rights reserved by Transport for Lon | Scheduled Appointments +                                                                                                    |

#### **EVERY JOURNEY MATTERS**

TRANSPORT FOR LONDON

#### How to Manage a Vehicle Inspection Booking: Cancellation

| MAYOR OF LONDON        | Taxi and Private Hire Licence Portal                                                                                |                                               |                        |                       |                      |                | Screen Reader  | TFL Portal -A A A+                                                |          |
|------------------------|----------------------------------------------------------------------------------------------------|-----------------------------------------------|------------------------|-----------------------|----------------------|----------------|----------------|-------------------------------------------------------------------|----------|
|                        |                                                                                                    |                                               |                        |                       |                      | Yo             | u will be      | able to then see the cancelled                                    |          |
| Dashboard              | On this page, you will be able to make a booking when y<br>You can also change or cancel any existing booking alrea | you are required to do so, eg: f<br>idy made. | or a vehicle inspecti  | on or a driver asses  | sment. To do this, p | ease s         | inspeci        | Bookings option                                                   |          |
| Services               | Schedule Booking                                                                                                    |                                               |                        |                       |                      |                |                | +New Appointment                                                  |          |
| Track Your Application | Thursday<br>16 January, 2025                                                                                        | Search                                        | ٩                      |                       |                      |                |                |                                                                   |          |
| Manage My Bookings     |                                                                                                    | Booking Reference                             | VRM                    | Booking Type          | Date & Time          | Centre Name    | Booking Status | c                                                                 |          |
| Payments               | S M T W T F S                                                                                                    | SCB0000235429                                 | LS24TPH                | Vehicle<br>Inspection | 28/01/25  <br>09:00  | STAPLES CORNER | Cancelled      | More 🗸                                                            |          |
| Correspondence         | JAN I 2 3 4<br>5 6 7 8 9 10 11                                                                                      | SCB0000235406                                 | LS24TPH                | Vehicle<br>Inspection | 30/01/25  <br>17:40  | ENFIELD        | Rescheduled    | More 🗸                                                            |          |
|                        | 12 13 14 15 16 17 18                                                                                                |                                               |                        |                       |                      |                |                | Total Rows: 2                                                     |          |
|                        | 19     20     21     22     23     24     25       26     27     28     29     30     31                            |                                               |                        |                       |                      |                |                |                                                                   |          |
|                        | **                                                                                                    |                                               |                        |                       |                      |                |                |                                                                   |          |
|                        | No appointments scheduled for today!<br>+ New appointment                                                           |                                               |                        |                       |                      |                |                | Please note: A letter confirming the inspection has been cancelle | hat<br>d |
|                        |                                                                                                    | © Сор                                         | yright 2021. All right | s reserved by Trans   | port for London      |                |                | will also be issued                                               |          |

**EVERY JOURNEY MATTERS** 

**TRANSPORT** 

**FOR LONDON** 

# **Guidance and Support**

We hope that you have found this information helpful and that you have been able to successfully make, and then manage, a vehicle inspection booking from within your online customer account.

Should you have had any difficulty with this, please contact us at **vehicles@tph.tfl.gov.uk** 

LM67